### **Outbound Routes**

Route outbound calls to gateways, tdm, enum and more. When a call matches the conditions the call to outbound routes. <u>Check out the youtube video</u>.

#### Configuring an Outbound Route.

- Select **Dialplan** from the drop-down list and then click **Outbound Routes** .
- Click the **plus** button on the right. Enter the route information below and Click **Save** once entry is complete.

| Outbound                     | Routes                                       |                                    | SEARCH              |         |             |    |
|------------------------------|----------------------------------------------|------------------------------------|---------------------|---------|-------------|----|
| Route outbo<br>the conditior | und calls to gatewa<br>is the call to outbou | ys, tdm, enum and mo<br>nd routes. | ore. When a call ma | tches   |             |    |
| Name                         | Number                                       | Context                            | Order               | Enabled | Description |    |
|                              |                                              |                                    |                     |         |             | -5 |

#### Outbound Routes

Outbound dialplans have one or more conditions that are matched to attributes of a call. When a call matches the conditions the call is then routed to the gateway.

| Gateway                | VoiceTel<br>Select the gateway to use with this outbound route.                                                    |
|------------------------|----------------------------------------------------------------------------------------------------|
| Alternate 1            | Select another gateway as an alternative to use if the first one fails.                                            |
| Alternate 2            | Select another gateway as an alternative to use if the second one fails.                                           |
| Dialplan<br>Expression | ^\+?1?(\d{10})\$                                                                                                   |
| Prefix                 | Enter a prefix number to add to the beginning of the destination number.                                           |
| Limit                  | Enter limit to restrict the number of outbound calls.                                                              |
| Account Code           | Enter the accountcode.                                                                                             |
| Order                  | Select the order number. The order number determines the order of the outbound routes when there is more than one. |
| Enabled                | True Choose to enable or disable the outbound route.                                                               |
| Description            | Enter a description, if desired.                                                                                   |

Gateway: VoiceTel Dialplan Expression: ^(?:\+?1)?(\d{10})\$ (You can also choose more than one from the drop down list also as needed) Order: 000 Enabled: true

#### Pagina 2 / 4

© 2024 Business-ISP <support@business-isp.nl> | 08-05-2024 23:47

URL: https://faq.business-isp.nl/index.php?action=faq&cat=127&id=3004&artlang=nl

BACK SAVE

#### By using <u>VoiceTel</u> you help support FusionPBX. Thank you for your support!

### **Pin Numbers**

To have the system ask for a PIN number before a call is made. A good use is if you don't want every user on the system to be able to call international destinations. This can be done with a single PIN or multiple PINs by using the "PIN Number APP".

#### To use a single PIN number for all calls

Before the bridge action on the outbound route add the following actions

| action | set | pin | _number=(Whatever | pin | number | you | choose) |
|--------|-----|-----|-------------------|-----|--------|-----|---------|
| action | lua | pin | number.lua        |     |        |     |         |

#### To use the PIN Number App to manage multiple PINs

- First enable access to the "PIN Number" app by giving permissions to the group of users you want to have access in Advanced > Group Manager. Make sure the "PIN Number" App is displayed in the menu by selecting the groups that can view it in Advanced > Menu Manager.
- Set the PINs you would like to use in **Apps > PIN Numbers**

Before the bridge action on the outbound route add the following actions

| action | set | <pre>pin_number=database</pre> |
|--------|-----|--------------------------------|
| action | lua | pin_number.lua                 |

### Which gateway is my call using?

If you want to know the gateway your call is using there is currently no way to do this with

Pagina 3 / 4 © 2024 Business-ISP <support@business-isp.nl> | 08-05-2024 23:47 URL: https://faq.business-isp.nl/index.php?action=faq&cat=127&id=3004&artlang=nl

FusionPBX's GUI. Instead you can do it this way.

• Go to **Advanced -> Command** and in the **switch** command dropdown section type

show channels as xml and then press the execute button.

• In the output that is returned, look for the string **sofia/gateway/ and the gateway name.** This is the gateway your call is using.

Next Previous

Unieke FAQ ID: #4003 Auteur: Helpdesk Laatst bijgewerkt:2022-11-28 09:34